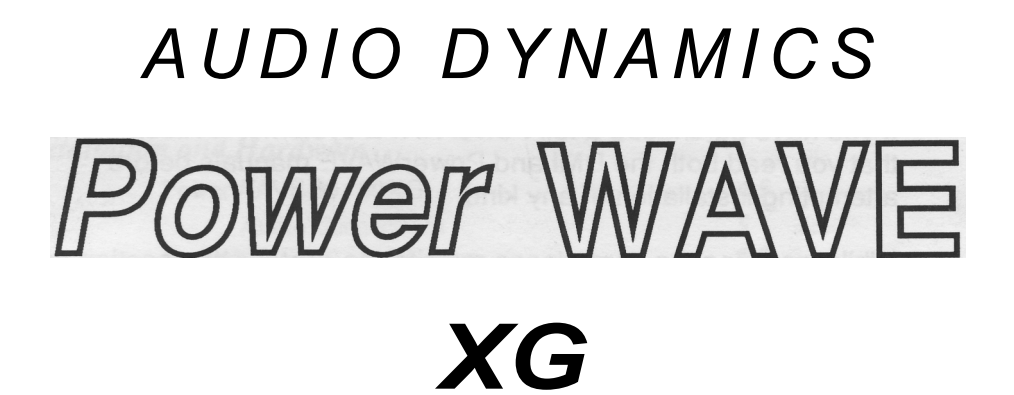

## 16bit Sound Expansion System

## MANUAL

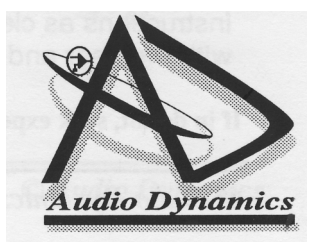

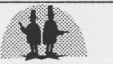

## Introduction

This manual is designed to be a supplement to the DMI manual and applies to people who have purchased a full PowerWAVE system or are upgrading their DMI card.

If you have purchased a full PowerWAVE system it is recommended that you read both the DMI and PowerWAVE manuals before attempting installation of any kind.

While installing the card please refer to the Installation section on page 4 of your DMI manual and the Expansion card installation -instructions in your Acorn manual.

Because of the basic differences in PCB layout and the way the cards are installed, the PowerWAVE 30 and PowerWAVE 50 are dealt with separately.

Please refer to the appropriate section for the card you have purchased.

## Software Backup

As with any new software, before loading the main application the master disc should be copied and stored safely. The copy should then be retained for general use.

If your computer has a hard disc drive, storing the application on this will speed up the loading process.

## Disclaimer

Audio Dynamics cannot accept responsibility for any damage occurring to machines resulting from installation or use of Audio Dynamics products.

While every effort has been made to make the installation instructions as clear as possible the responsibility of installation lies with the user and not the supplier of the product.

If in doubt, seek expert advice.

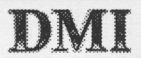

| it                     | sstallation and Hardware           | Section I - In |
|------------------------|------------------------------------|----------------|
| Contents               |                                    | Page           |
|                        | Introduction                       | 2              |
|                        | Software Backup                    | 2              |
|                        | Disclaimer                         | 2              |
| Section I              |                                    |                |
| Installation           | and Hardware                       |                |
|                        | PowerWAVE 30 / 30XG                | 4-5            |
|                        | Audio Connections                  | 5              |
|                        | PowerWAVE 50 / 50XG                | 6-7            |
|                        | Audio Connections                  | 7              |
| Section II<br>Software |                                    |                |
| J                      | The Main Application               | 8              |
|                        | The Playback Window                | 9              |
|                        | Transport and Playback             | 9              |
|                        | The Keyboard Window                | 10             |
|                        | The Juke Box Window                | 13             |
|                        | The MIDI Mixer Window              | 15             |
|                        | The XG MID1 Characteristics Window | 18             |
|                        | MIDI meters                        | 18             |
|                        | Performance Characteristies        | 18             |
|                        | Instrument Characteristics         | 19             |
|                        | Selecting an Instrument            | 19             |
|                        | <b>Environment Characteristics</b> | 20             |
|                        | XG Effects                         | 20             |
|                        | The MIDI File Information Window   | 21             |
|                        | The Configuration Window           | 22             |
| Section III<br>MIDI    |                                    |                |
|                        | General M1DI Sound Set             | 24 - 25        |
|                        | Notes                              | 26 - 27        |
|                        |                                    |                |

DMI

1

© Audio Dynamics

Section I - Installation and Hardware

## PowerWAVE 30 / 30XG

## Installation

If you are **upgrading** to a PowerWAVE 30 / 30XG the DMI 30 main PCB need not be removed from the host computer.

The DMI 30 is upgradable to a PowerWAVE 30 / 30XG system by the simple addition of two hardware modules:

The **power converter - DC1**, and a **synthesiser daughter board.** Both modules plug into clearly marked connectors provided on the main PCB.

See DMI manual page 6 - Fig 1.0 for DC1 and JP1 board positions.

The power converter is a 6-pin device which plugs into the area marked DC1 on the main PCB.

It is not symmetrical so therefore cannot be connected the wrong way round.

As with the main expansion card, ensure that all the pins on the power converter are aligned with the pin-sockets on the main PCB before pressing it fully in.

**NB.** If you have purchased a full PowerWAVE system as opposed to an upgrade, the power converter DC1 will already have been fitted. The DMI 30 main PCB should then be installed into

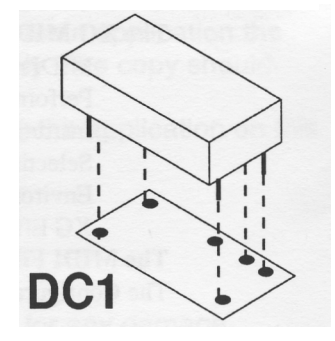

the host computer, **before** the synthesiser daughter board is fitted.

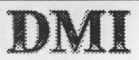

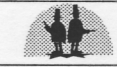

The synthesiser daughter board can now be connected by the 26-way IDC socket on its underside to the 26-way header JP1.

It should be orientated so that pins 1 and 2 of the 26-way socket align with pins 1 and 2 of the header mounted on the main PCB.

The daughter board should form a second "layer" which covers most of the main PCB and overlaps the edge nearest to the expansion connectors.

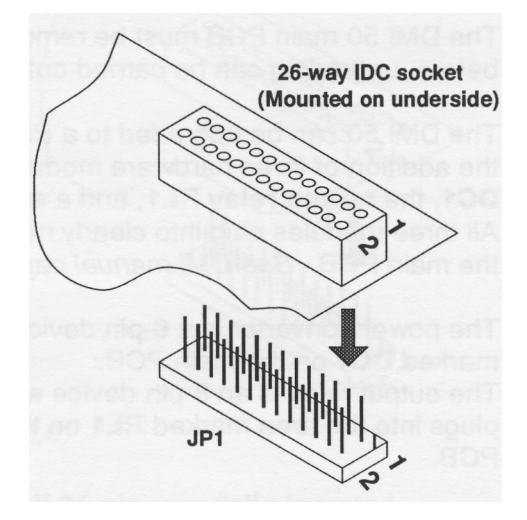

#### It is important to ensure that all 26 pins are <u>fully inserted.</u>

The daughter board has a plastic "stand-off" on the underside to support it and reduce stress on connector JP1.

<u>Important Note:</u> Great care must be taken to ensure that the 26-way socket on the daughter board is correctly aligned with all 26 pins of JP1, leaving no pins exposed. If this is not done then permanent damage can occur to the daughter board.

## Audio Connections

The audio output from the PowerWAVE 30 appears on the 3.5mm jack socket (SK3) on the back panel and the pair of phono sockets on the MIDI lead. See DMI manual page 8.

The 3.5mm socket can be connected directly to "Walkman" style headphones or active speakers, while the phono sockets are for connections to a hi-fi system with similar connectors.

## PowerWAVE 50 / 50XG

The DMI 50 main PCB must be removed from the host machine before upgrading can be carried out.

The DMI 50 can be upgraded to a PowerWAVE 50 / 50XG system by the addition of three hardware modules: The **power converter** -**DC1**, the **output relay RL1**, and a **synthesiser daughter board**. All three modules plug into clearly marked connectors provided on the main PCB. *See DMI manual page 10* - *Fig 2.0* 

The power converter is a 6-pin device which plugs into the area

marked **DC1** on the main PCB.

The output relay is an 8-pin device which plugs into the area marked **RL1** on the main PCB.

The devices differ in the number and positioning of their legs and therefore cannot be inserted into each other's sockets.

As with the main expansion card, ensure that all the pins on the power converter and output relay are aligned with their respective pin-sockets on the main PCB before pressing them fully in.

**NB.** If you have purchased a full system as opposed to an upgrade, DC1 and RL1 will already have been fitted.

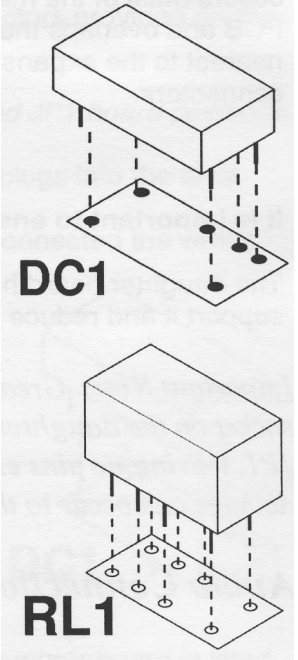

The daughter board can then be connected by the 26-way IDC socket on its underside to the 26-way header JP1.

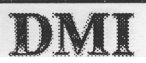

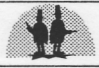

It should be orientated so that pins 1 and 2 of its 26-way socket align with pins 1 and 2 of the header mounted on the main PCB.

The daughter board should form a second "layer" which covers most of the main PCB.

The 2 plastic stand-offs supplied with the daughter board should then be pressed into the mounting holes in the main PCB

(see DMI manual page 10 Fig 2.0)

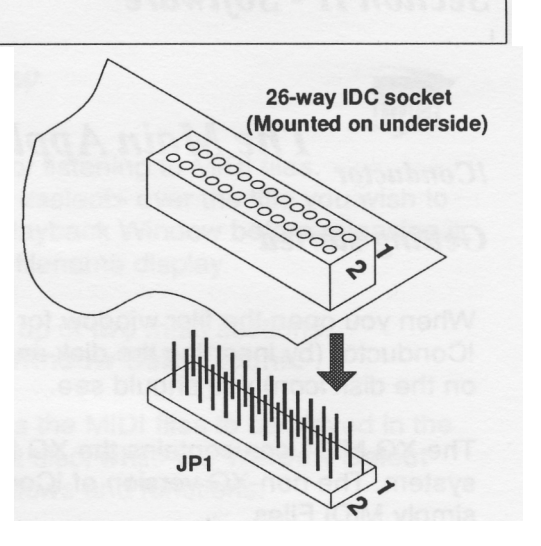

#### It is important to ensure that all 26 pins are <u>fully inserted.</u>

**Important Note:** Great care must be taken to ensure that the daughter board's 26-way socket is correctly aligned with all 26 pins of JP1, **leaving no pins exposed.** If this is not done then permanent damage can occur to the daughter board.

### Audio Connections

The audio output from the PowerWAVE 50 / 50XG appears on the 3.5mm jack socket on the back panel marked "OUTPUT", and the pair of phono sockets on the MIDI lead. See DMI manual page 12. The 3.5mm socket can be connected directly to "Walkman" style headphones or active speakers, while the phono sockets are for connections to a hi-fi system with similar connectors.

DM

## Section II - Software

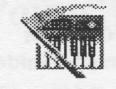

## The Main Application

!Conductor

## Getting started

When you open the filer window for !Conductor ( by inserting the disk and clicking on the disk icon) you should see. .

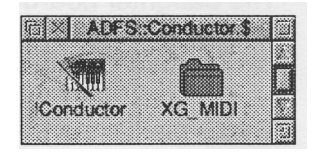

The XG MIDI icon contains the XG MIDI files for playback on an XG system. The non-XG version of !Conductor displays an icon labelled simply MIDI Files.

Double-clicking <select> over the !Conductor icon will load the application and place the icon at the right hand side of the icon bar.

Clicking <select> over this will reveal the playback window.

### Playback

Conductor & ConductorXG feature the same playback window.

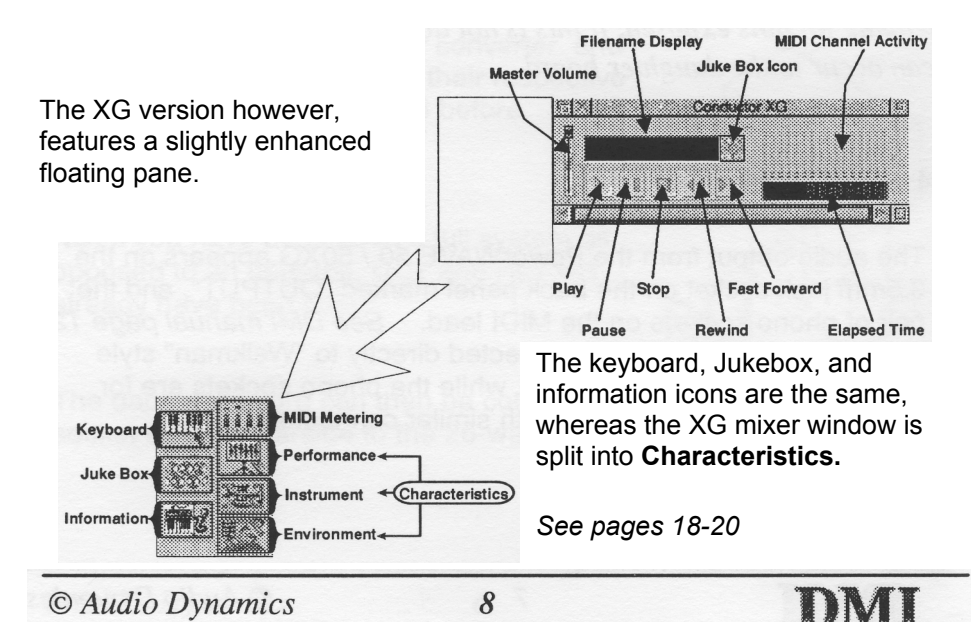

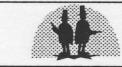

## The Playback Window

The Playback window is used for listening to MIDI files.

The files are loaded by clicking <select> over the title you wish to hear and dragging it over the Playback Window before releasing it. The title will then appear in the filename display.

The Playback Window is made up of two main sections. **Transport and Playback and Window Select Icons.** 

**Transport and playback** allows the MIDI files to be played in the same way as a tape or compact disc, while the **Window Select Icons** give access to other windows and functions.

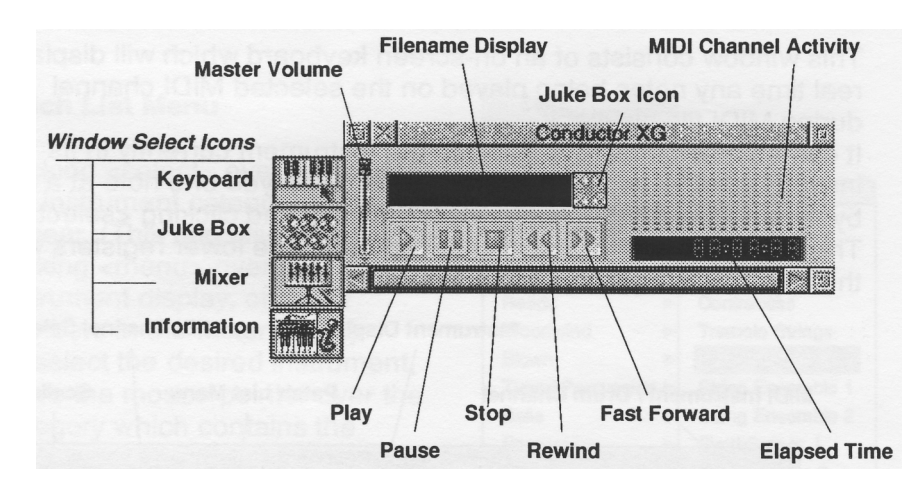

## Transport and Playback

This consists of all the transport keys you would normally see on a tape machine or CD -player.

Clicking <select> on any of these will cause that function to be carried out on the MIDI file displayed in the filename display.

To the left of the transport keys is the **Master Volume Control.** Clicking and holding <select> over this and moving the slider downwards will reduce the overall volume.

To the right of the transport keys are the **Elapsed Time** and **MIDI Channel Level Displays.** 

These show the length of time the MIDI file has been playing and the activity on each of the 16 MIDI channels respectively.

#### Window Select Icons

These allow other windows to be selected.

They are, from the top: Keyboard, Juke box, Mixer, and MIDI file - information.

These windows are described in the following sections.

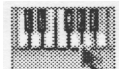

## The Keyboard Window

This window consists of an on-screen keyboard which will display in real time any notes being played on the selected MIDI channel during MIDI file playback.

It can be also be used to audition the instrument currently in its instrument display. The instrument can be played one note at a time, by moving the mouse pointer over the keys and clicking <select>. The keys to the left of the display represent the lower registers while the keys to the right represent the upper ones.

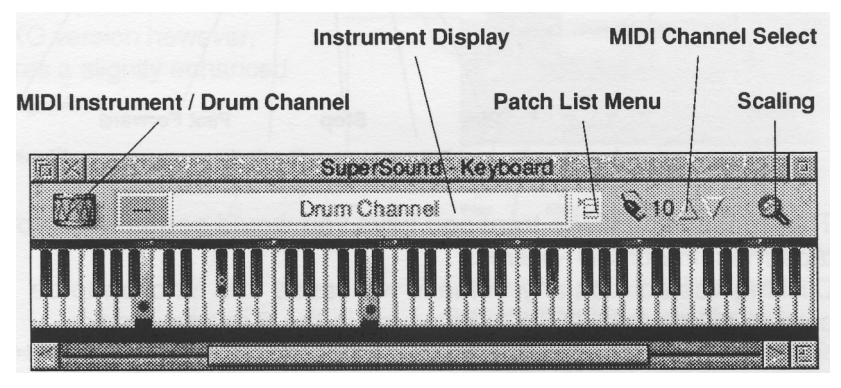

The window displays a variety of icons which have the following functions.

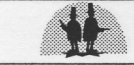

#### MIDI Instrument / Drum Channel

This icon toggles between a trumpet and a drum.

The trumpet indicates that the keyboard is currently playing one of the MIDI channels from 1 - 9 or 11 - 16.

Clicking <select> on the trumpet icon causes it to change to a drum indicating that the keyboard is currently playing MIDI channel 10. ( Reserved for drums and percussion.)

#### Instrument Display

This displays 3 pieces of information.

The number at the left hand side indicates the MIDI patch number of the instrument currently playing.

The title in brackets indicates the instrument category. ie. Pianos, Brass, Woodwind.

The unbracketed title indicates the actual instrument playing.

#### Patch List Menu

Clicking <select> over this causes the instrument category list to appear. (This can also be done by clicking <menu> over the instrument display, or patch numbers in the mixer page.) To select the desired instrument, move the mouse pointer over the category which contains the instrument you require.

Then move the pointer to the right to reveal the actual instruments within that category. Clicking <select> over the required instrument will cause it to be selected and will place it in the instrument display, along with its category.

| Patch List              |   | *                 |
|-------------------------|---|-------------------|
| Pianos                  | - |                   |
| Plucked Keys            | - |                   |
| Organs                  |   | Strings           |
| Strings                 | ⊳ | Violin            |
| Brass                   |   | Viola             |
| Saxes                   | - | Cetto             |
| Reeds                   | - | Contrabass        |
| Woodwind                |   | Tremoto Strings   |
| Blown                   |   | Pizzicato Strings |
| <b>Tuned Percussion</b> |   | String Ensemble 1 |
| Bells                   | - | String Ensemble 2 |
| Percussion              |   | SynthStrings 1    |
| Orchestral              |   | Synth Strings 2   |
| Guitars                 |   | Fiddle            |
| Basses                  |   |                   |
| Pads                    | - |                   |
| Leads                   | - |                   |
| Fx                      | - |                   |
| Human                   | - |                   |
| Pluck/Pick              | - |                   |
| Concertinas             | - |                   |
| Atmosphere              | - |                   |

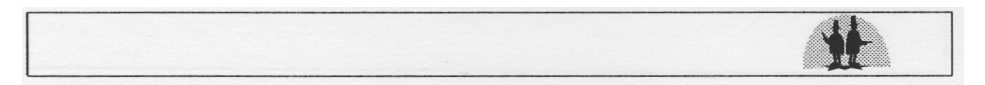

#### MIDI Channel

This number indicates the MIDI channel that is currently being used by the on-screen keyboard.

Clicking <select> over the up/down arrows to the right of the number will cause the selected MIDI channel number to be increased or decreased by one.

**NB.** Changing instruments on MIDI channels in this window will result in a corresponding change in the mixer window, thereby altering any MIDI file that may be playing.

#### Scaling

The on-screen keyboard size can be adjusted by clicking <select> or <adjust> over this icon.

<select> will zoom in, displaying fewer octaves and making the keys appear larger.

<adjust> will zoom out creating the opposite effect.

Whether the view has been zoomed in or out, clicking <select> over the full size icon will ensure the whole window is optimised. If the view has been magnified the scroll bar at the bottom of the window can be used to move up or down the keyboard.

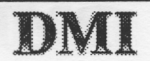

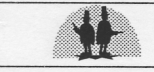

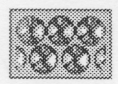

## The Juke Box Window

The Juke Box allows automatic playback of a selection of MIDI files sequentially, ie. one after the other.

#### Loading

The files can be placed into the Juke Box in any order by clicking <select> over the desired title and dragging it onto the playlist.

The playlist will be filled from the top downwards.

Once the playlist is full any additional titles that are dragged over it will replace the existing ones in the position directly underneath the mouse pointer.

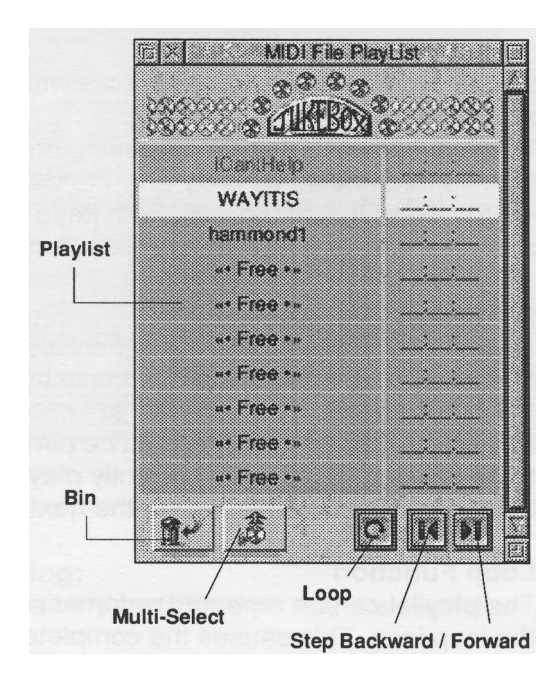

A selection of files can

be loaded by creating a drag-box containing the titles you wish to play. The selection can then be dragged over the playlist and each file will automatically be allocated a position; again filling from the top downwards.

#### **Multi-Select Function**

If the playlist is nearly full it is easy to accidentally place new files over the top of existing ones.

To avoid this, dragging the new files onto the multi-select icon ensures that only empty spaces in the play list will be used.

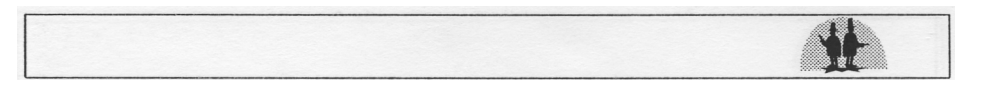

#### Playback

Once the playlist is satisfactory the selected files can be heard by clicking <select> over the Juke Box icon. This is positioned to the right of the filename display in the **Playback Window.** The file at the top of the playlist will be placed in the filename display and clicking <select> over the play key will start the Juke Box. It will continue to play through the files in order, until the last one is reached.

#### Step forward / backward keys

It is possible to step forward or backwards through the playlist using these keys.

When the playlist is at the beginning only the forward key will be highlighted and conversely only the backward key will be highlighted when it is at the end. Both keys are high-lighted if it is possible to move in either direction through the list.

#### Skipping

As well as stepping forwards or backwards one file at a time, more than one file can be "skipped" simply by clicking <select> over the top of the file to which you wish to jump. The files between this one and the file currently playing will be dimmed indicating that they are to be missed out. The file currently playing will be allowed to finish but the playlist will then skip to the next high-lighted file.

#### **Loop Function**

The playlist can be repeated automatically by clicking <select> over the loop icon. This causes the completed playlist to return to the beginning and start again. This continues indefinitely until the loop function is cancelled by once again clicking <select> over the loop icon.

The loop function will ignore any "skipping" that may have been done on a previous playback.

#### **Bin Function**

Clicking <select> over the bin icon clears the playlist completely. ( Binning it's contents!)

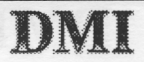

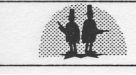

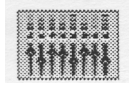

## The MIDI Mixer Window

(See pages 18-20 for XG MIDI mixer Characteristics windows)

The mixer window allows real time monitoring of a variety of MIDI controllers.

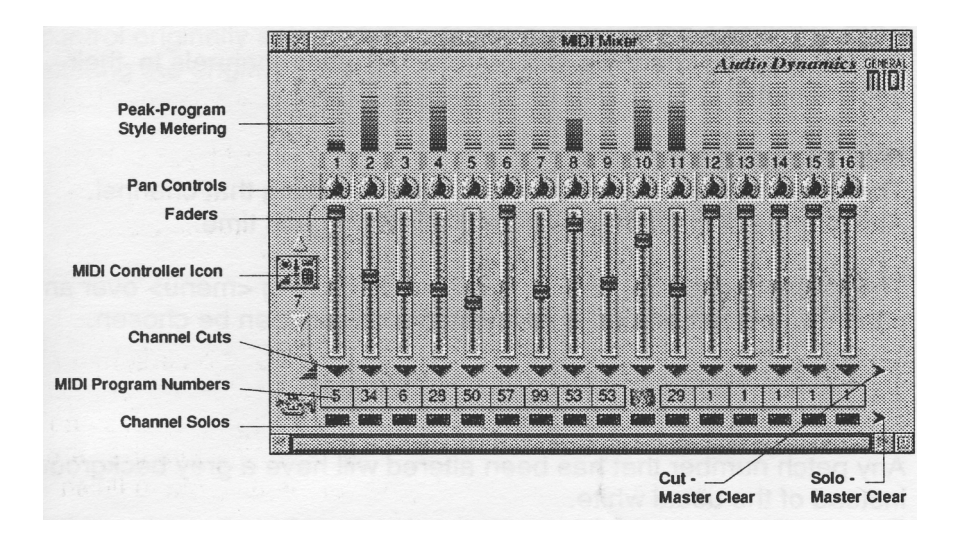

#### Peak Program Style Metering:

The bargraph metering has a very fast rise time and a slower decay making it easy to read.

#### Pan Controls:

These display the left / right position of the audio using that channel in real time.

#### Faders:

The faders show the volume level of each individual MIDI channel in real time.

#### Cut Controls:

These allow a channel to be removed from the mix. Any number of channels can be cut or restored.

DMT

#### Cut master Clear:

Restores all cut channels to their original state.

#### Solo Controls:

These cut all channels other than themselves and other solo channels.

#### Solo - Master Clear:

Clears any solo channels and restores all other channels to their original state.

#### MIDI Program Numbers:

These indicate the General MIDI instrument using that channel. Any change of instrument will be displayed in real time.

The full instrument list can be revealed by clicking <menu> over any channel's patch number. A new instrument can then be chosen.

See Keyboard Window, patch list menu section.

Any patch number that has been altered will have a grey background instead of the usual white.

To cancel the change click <adjust> over the relevant patch number.

#### MIDI Drum Channel:

This indicates MIDI channel 10 is reserved as the drum channel.

### **Overriding**

Channel volume can be overridden by clicking and holding <select> over the respective fader knob, and dragging it up or down. Volume override is indicated by the fader track and knob turning yellow.

A channel's pan position can be overridden by clicking <select> over the respective pan control, and then moving the fader knob down for left or up for right. Pan override is indicated by the pan control background turning yellow.

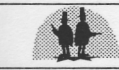

The fader will revert to a volume control when pan override is cancelled.

Any override can be cancelled by clicking <adjust> over **the selected control**, which will then revert to its original setting.

**NB.** An override cannot be cancelled simply by clicking <adjust> over **the fader**. Cancellation only occurs when it is applied to the control originally selected. The fader is only used as a means of altering the original settings.

## The XG MIDI Mixer - Characteristics Windows

## MIDI Meters

| li i |  |   |         |   |   |   |   | M | DIF | 023 | Prot | nam | Mete | rs |              |      |     |             |   |   |
|------|--|---|---------|---|---|---|---|---|-----|-----|------|-----|------|----|--------------|------|-----|-------------|---|---|
|      |  |   |         |   |   |   |   |   |     |     |      |     |      | 2  | <b>\</b> edi | o Di | nan | úc <u>s</u> | X | 3 |
|      |  |   |         |   |   |   |   |   |     |     |      |     |      |    |              |      |     |             |   |   |
|      |  |   |         |   |   |   |   |   |     |     |      |     |      |    |              |      |     |             |   |   |
|      |  |   | <u></u> |   |   | 2 |   |   |     |     |      |     |      |    |              | -    | -   | -           |   |   |
|      |  | 1 | 2       | 3 | 4 |   | 5 | 6 | 7   | 8   | 9    | 1(  | ) 11 | 12 | 13           | 14   | 15  | 16          |   |   |
| *    |  |   |         |   |   |   |   |   |     |     |      |     |      |    |              |      |     |             |   |   |

The MIDI Meters show all activity on MIDI port1, channels 1 to 16.

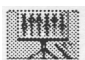

**Performance Characteristics** 

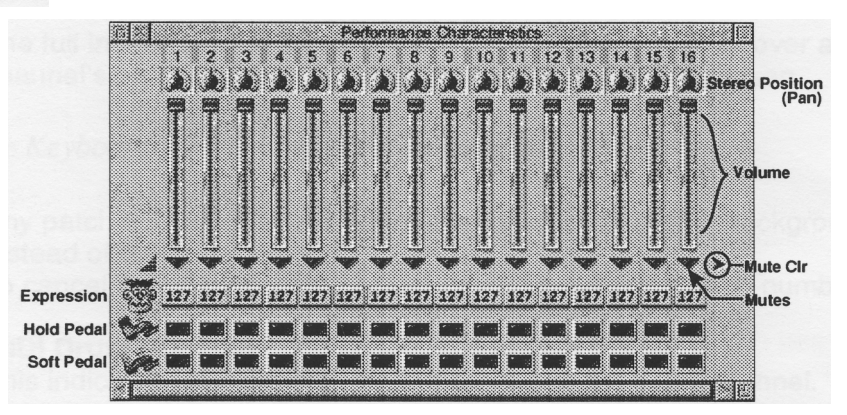

The Performance Characteristics window shows and defines the dynamics of a particular performance. You can over-ride any of the current settings

| Volume        | _Clicking | <left-button><br/><right-button></right-button></left-button> | on one of the sliders allows adjustment resets to the old value                                                                              |
|---------------|-----------|---------------------------------------------------------------|----------------------------------------------------------------------------------------------------|
| <u>Muting</u> | Clicking  | <left-button><br/><left-button></left-button></left-button>   | on one of the mutes icons cuts audio<br>on the MuteCIr ic0n clears all current "Mutes"                                                       |
| <u>Pan</u>    | Clicking  | <left-button><br/><right-button></right-button></left-button> | on one of the Pan icons allows adjustment of<br>the current stereo position (via the slider)<br>resets to the old value (and reverts slider) |

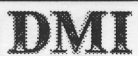

| H                 |                                                               |                                                                                                    |
|-------------------|---------------------------------------------------------------|----------------------------------------------------------------------------------------------------|
| Pedals Clicking., | <left-button><br/><right-button></right-button></left-button> | on one of the pedal icons toggles its status<br>on one of the pedal icons reverts its status            |
| Express           | _Clicking                                                     | <pre><left-button> on one of the expression values reveals the "data-entry" window.</left-button></pre> |
|                   | <right-button></right-button>                                 | on one of the expression values reverts to its"current" automated value.                                |

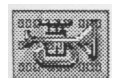

Instrument Characteristics

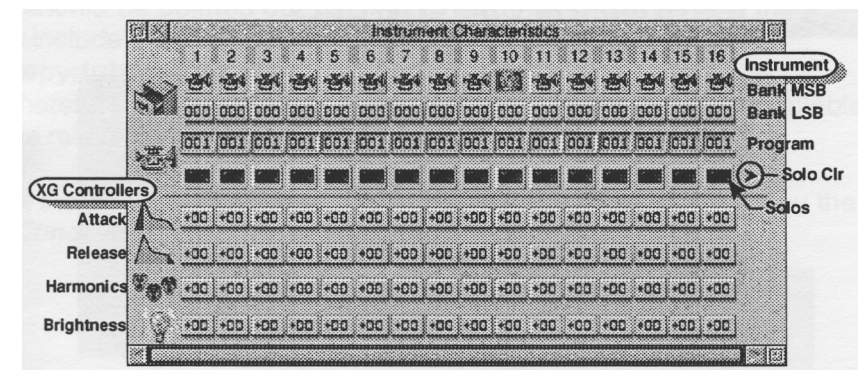

The Instrument Characteristics window reflects the XG setup and selection of each instrument across the 16 MIDI channels.

### Selecting An Instrument

XG uses a system of "bank" selection to allow access to eXtended General MIDI sounds.

Firstly the MSB selects instrument, SFX, SFX Kit or Drum Kit.

Secondly the LSB selects an **XG** variation on the original GM sound.

Once you have selected an instrument "bank" (by changing the LSB) any program changes thereafter will use that bank.

The default setting is 0 which specifies GM.

Ref: Page 32 YAMAHA manual - Englisn (Green cover) Page 48 YAMAHA manual - German (Brown cover)

#### BankMSB:

Clicking. <left-button>

on one of the MSB icons opens the "bank" window. <right-button> on one of the MSB icons reverts to old value / "current" automated value.

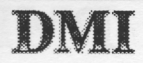

| Attack, Releas | e, Harmonics,                 | Brightness & Bank LSB:                                            |
|----------------|-------------------------------|-------------------------------------------------------------------|
| Clicking       | <left-button></left-button>   | on one of the icons opens the data-entry window.                  |
| Solos:         | <right-button></right-button> | on one of the icons reverts to old value                          |
| Clicking       | <left-button></left-button>   | on one of the solo icons cuts audio on all<br>non -solo channels. |
|                | <left-button></left-button>   | on the SoloCir icon clears all current "Solos"                    |

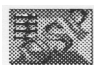

#### **Environment Characteristics**

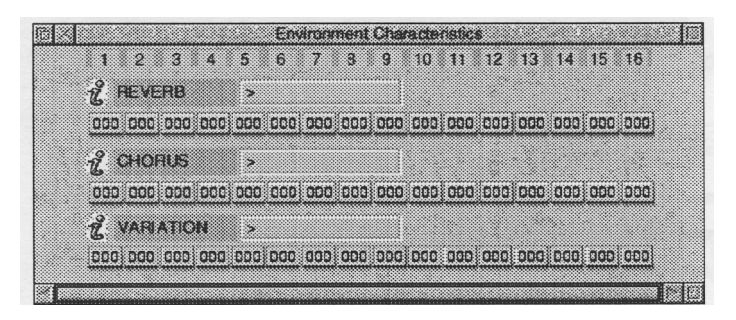

The Environment Characteristics window reflects the **XG** setup for the three effects "busses" available, across the 16 MIDI channels.

### XG Effects

XG provides extensive effects to enhance arrangements by providing digital acoustic environments and special effects.

These effects fall into three categories

- 1.. Reverb : Simulated environments (Hall, Room)
- 2.. Chorus : "Thickening" of sounds (Chorus, Flange)
- 3.. Variation : Special effects (Delay, Distortion, EQ)

#### Reverb, Chorus & Variation:

Clicking.. <left-button> on one of the icons opens the data-entry window. <right-button> on one of the icons reverts to old value

NB. The implementation of effects is limited to modification of existing settings. (Try loading the different XG files provided and changing the Reverb, Chorus, and Variation values.)

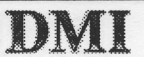

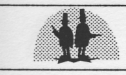

## The MIDI File Information Window

This window displays information relevant to the MIDI file currently loaded in the Playback Window.

It should be pointed out that not all MIDI file Creators take the trouble to include the information regarding **File Title, Author, and Copyright** in their files.

Therefore in some instances where this information is not available the relevant displays will be left blank.

All the other information in the window however, is obtained by the *!* **Conductor** application and is explained below.

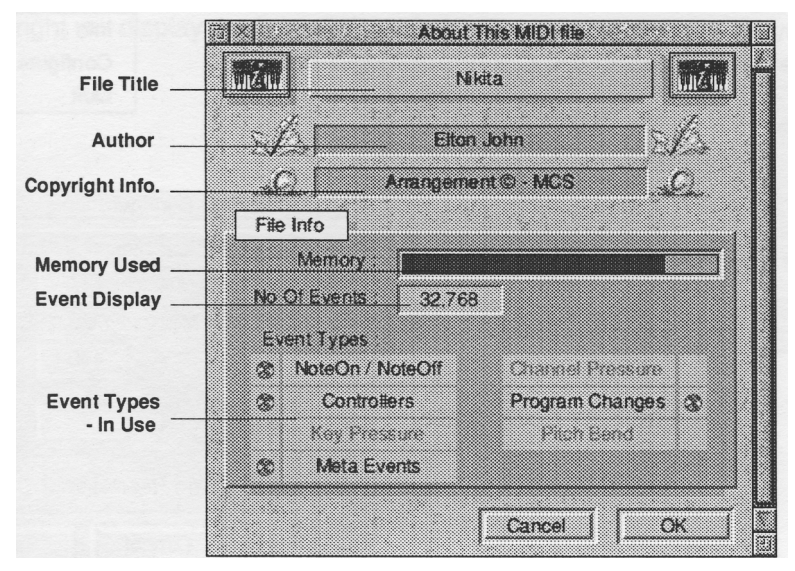

#### Memory Used:

This displays the amount of memory used by the MIDI file as a proportion of the memory available.

The amount of memory available is set in the **Configuration Window** and defaults to 212K

#### **Event Display:**

This shows the total number of events occurring within the MIDI file. Many different types of event can take place and these are displayed underneath.

#### **Event Types In Use:**

This lists the different event types and shows whether they are present in the current MIDI file.

## The Configuration Window

This is accessed by clicking <menu> over the *!Conductor* icon on the icon bar.

Moving the pointer over **Configure** and clicking <select> will open the Configuration Window.

| Conduc  | tor |
|---------|-----|
| Info    | >   |
| Configu | re. |
| Quit    |     |

The window displays four settings.

### The Synthesiser master Volume.

The MIDI memory size.

The Key decay rate.

The icon resolution.

| Sunt      | Lonng.     | ster Vol         | ume    |
|-----------|------------|------------------|--------|
| oja       |            | 127              | 127    |
| iiiiiii M | IDI Memory | / Size (*<br>440 | 9<br>  |
| ШЩ De     | cay Rate   | 1                | 1 / 7  |
|           | Icon Res   | olution          | hi-res |
|           | Cancel     |                  | Save   |

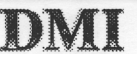

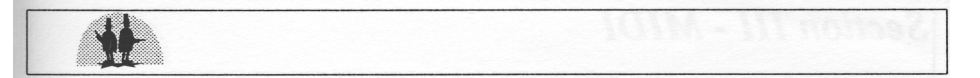

**Synthesiser master volume or MIDI memory size** can be altered by clicking <select> over the up / down pointers in their respective sections.

**Key decay rate** defines the speed of movement of the keys in the keyboard page after the keys have been released.

This applies whether operating the keyboard using the mouse or playing fr0m a MIDI file. See keyboard section.

**Icon resolution** will simply toggle between hi and low. Clicking <select> over the save icon will st0re all the settings.

### Information

Placing the mouse pointer over info 0n the icon bar menu and then moving it t0 the right will display the information window.

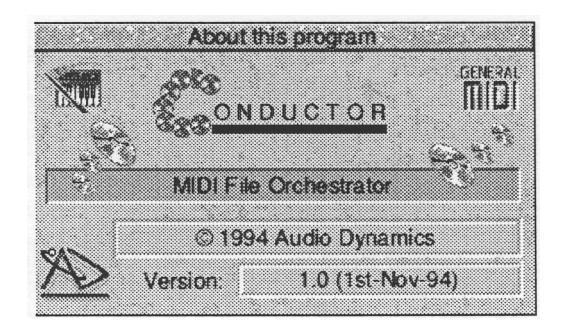

## Section III - MIDI

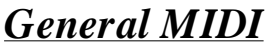

The PowerWAVE's voices comply to the General MIDI standard as defined by the MIDI Association. This means it is fully compatible with any MIDI files which also comply to this standard.

The General MIDI Sound Set comprises 128 instruments and 47 percussion sounds and these are listed below.

#### MIDI Program Numbers 1- 128 (All Channels except 10)

1 Acoustic Grand Piano 30 Overdriven Guitar 59 Tuba 2 **Bright Acoustic Piano** 31 Distortion Guitar 60 Muted Trumpet 3 Electrie Grand Piano 32 **Guitar Harmonics** 61 French Horn 4 Honky-tonk Piano 33 Acoustic Bass 62 **Brass Section** 5 Electric Piano 2 34 Electrie Bass (finger) 63 SynthBrass 1 6 Electric Piano 1 35 Electric Bass (pick) 64 SynthBrass 2 7 Harpsichord 36 Fretless Bass 65 Soprano Sax Clavi 8 37 Slap Bass 1 66 Alto Sax 9 Celesta 38 Slap Bass 2 67 Tenor Sax 10 Glockenspiel 39 Synth Bass 1 68 Baritone Sax I1 Music Box 40 Synth Bass 2 69 Oboe 12 Vibraphone 41 Violin 70 **English Horn** Viola I3 Marimba 42 71 Bassoon 14 Xvlophone 43 Cello 72 Clarinet **Tubular Bells** 73 Piccolo 15 44 Contrabass 74 16 Duleimer 45 Tremolo Strings Flute 17 75 Drawbar Organ 46 Pizzicato Strings Recorder 47 Pan Flute 18 Percussive Organ **Orchestral Harp** 76 I9 Rock Organ 48 Timpani 77 Blown Bottle 20 Church Organ 49 String Ensemble 1 78 Shakuhachi 21 Reed Organ 50 String Ensemble 2 79 Whistle Accordion 22 51 SynthStrings 1 80 Ocarina Synth Strings 2 23 Harmonica 52 Lead 1 (Square) 81 24 53 Choir Aahs 82 **Tango Accordion** Lead 2 (sawtooth) 25 Acoustic Guitar(nylon) 54 Voice Oohs 83 Lead 3 (calliope) 26 Acoustic Guitar (steel) 55 Synth Voice Lead 4 (chiff) 84 Lead 5 (charang) 27 Electric Guitar (jazz) 56 Orchestra Hit 85 28 Electric Guitar (clean) 57 Trumpet 86 Lead 6 (voice) 29 Electric Guitar (muted) 58 Trombone

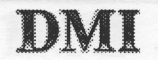

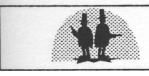

| 87  | Lead 7 (fifths)      | 101 | FX 5 (brightness) | 115 | Steel Drums       |
|-----|----------------------|-----|-------------------|-----|-------------------|
| 88  | Lead 8 (bass + lead) | 102 | FX 6 (goblins)    | 116 | Woodblock         |
| 89  | Pad 1 (new age)      | 103 | FX 7 (echoes)     | 117 | Taiko Drum        |
| 90  | Pad 2 (warm)         | 104 | FX 8 (sci-fi)     | 118 | Melodic Tom       |
| 91  | Pad 3 (polysynth)    | 105 | Sitar             | 119 | Synth Drum        |
| 92  | Pad 4 (choir)        | 106 | Banjo             | 120 | Reverse Cymbal    |
| 93  | Pad 5 (bowed)        | 107 | Shamisen          | 121 | Guitar Fret Noise |
| 94  | Pad 6 (metallic)     | 108 | Koto              | 122 | Breath Noise      |
| 95  | Pad 7 (halo)         | 109 | Kalimba           | 123 | Seashore          |
| 96  | Pad 8 (sweep)        | 110 | Bag pipe          | 124 | Bird Tweet        |
| 97  | FX I (rain)          | 111 | Fiddle            | 125 | Telephone Ring    |
| 98  | FX 2 (Soundtrack)    | 112 | Shanai            | I26 | Helicopter        |
| 99  | FX 3 (crystal)       | 113 | Tinkle Bell       | 127 | Applause          |
| 100 | FX 4 (atmosphere)    | 114 | Agogo             | 128 | Gunshot           |

## *General MIDI Percussion Map* (Channel 10)

| 35 | Acoustic Bass Drum | 51 | Ride Cymbal 1   | 67 | High Agogo      |
|----|--------------------|----|-----------------|----|-----------------|
| 36 | Bass Drum 1        | 52 | Chinese Cymbal  | 68 | Low Agogo       |
| 37 | Side Stick         | 53 | Ride Bell       | 69 | Cabasa          |
| 38 | Acoustic Snare     | 54 | Tambourine      | 70 | Maraeas         |
| 39 | Hand Clap          | 55 | Splash Cymbal   | 71 | Short Whistle   |
| 40 | Eleetric Snare     | 56 | Cowbell         | 72 | Long Whistle    |
| 4I | Low Floor Tom      | 57 | Crash Cymbal 2  | 73 | Short Guiro     |
| 42 | Closed Hi-Hat      | 58 | Vibraslap       | 74 | Long Guiro      |
| 43 | High Floor Tom     | 59 | Ride Cymbal 2   | 75 | Claves          |
| 44 | Pedal Hi-Hat       | 60 | High Bongo      | 76 | High Wood Block |
| 45 | Low Tom            | 61 | Low Bongo       | 77 | Low Wood Block  |
| 46 | Open Hi-Hat        | 62 | Mute High Conga | 78 | Mute Cuica      |
| 47 | Low-Mid Tom        | 63 | Open High Conga | 79 | Open Cuica      |
| 48 | High-Mid Tom       | 64 | Low Conga       | 80 | Mute Triangle   |
| 49 | Crash Cymbal I     | 65 | High Timbale    | 81 | Open Triangle   |
| 50 | High Tom           | 66 | Low Timbale     |    |                 |
|    |                    |    |                 |    |                 |

Yamaha **XG** not only complies with, but greatly enhances the General MIDI sound set by providing several variations of many of the voices listed above. Please refer to your DB5OXG owners manual.

DMI

## Notes

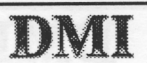

\*

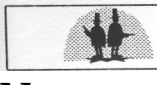

## Notes

# © 1996 Audio Dynamics

Why cause ripples .... when you can make waves !!!

CE